## 11.3 Начисление стимулирующих выплат

Чтобы начислить стимулирующие выплаты, выполните следующие действия.

1. Откройте журнал «Запись сумм по кодам».

Выберите подразделение.

Заполните шапку формы.

Перейдите на вкладку «Расчёт стим. выплат» (рис. 11.3-1).

| По формуле Расчет стим, выплат                                                                  |           |                          |                        |       |            |    |   |
|-------------------------------------------------------------------------------------------------|-----------|--------------------------|------------------------|-------|------------|----|---|
| Коды начисления для определения а                                                               | Гла       | вный бухгалтер           |                        |       |            |    |   |
| 39,49                                                                                           | 3av       | еститель главного бухга. | тера                   |       |            |    |   |
| Пределы суммы заработка до                                                                      | - 🗹 3an   | еститель руководителя    |                        |       |            |    |   |
| 8600 🗢 9600 🜩 10600                                                                             | Рук       | ов-ль                    |                        |       |            |    |   |
| Сумма стим, выплаты                                                                             |           |                          |                        |       |            |    |   |
| 3000 🔶 2000 🜩 1000 🜩                                                                            |           |                          |                        |       |            |    |   |
| Только по основному месту рабо                                                                  | пать      |                          |                        |       |            |    |   |
|                                                                                                 |           |                          |                        |       |            |    | 1 |
| 102 - Доплата за увеличенный объём 1029 - Премия в абсолютном размере 1046 - Дополнит.матпомощь |           |                          |                        |       |            | •  | Þ |
| 📙 🍣   🍓 🖌   🧒 🍕 🧣 🙀 🛜   Σ 🧕 Показывать уволенных 🗹 Показывать только активные ЛС                |           |                          |                        |       |            |    |   |
| Номер ЛС Фамилия                                                                                | Имя       | Отчество                 | Должность              | Сумма | ЛС открыт  | ЛС | ^ |
| ▶001-013 Иванова                                                                                | Екатерина | Ивановна                 | Заместитель главного ( | 3000  | 09.01.2017 |    |   |
| 001-009 Петрова                                                                                 | Виктория  | Викторовна               | Заместитель руководит  | 3000  | 18.10.2013 |    |   |
| 001001 Сидорова                                                                                 | Наталья   | Сергеевна                | Руков-ль               | 3000  | 01.01.2005 |    |   |
| 001-011 Васильева                                                                               | Ирина     | Ивановна                 | Главный бухгалтер      | 3000  | 01.04.2015 |    | ¥ |
| < >                                                                                             |           |                          |                        |       |            |    |   |

рис. 11.3-1

Перечислите через запятую в поле «Коды начисления для определения заработка» коды, по которым будут производиться стимулирующие выплаты.

**Обратите внимание**. По данным кодам должен быть произведён расчёт во вкладке «Начислено» журнала заработной платы.

Введите предельные суммы в полях «Пределы суммы заработка до».

Введите суммы выплат в полях «Сумма стимулирующий выплаты».

Чтобы выплаты начислялись не только по основному лицевому счёту, снимите галочку с опции «Только по основному месту работу».

Чтобы выплаты не начислялись по определённым должностям, снимите с них галочки.

Выберите вкладку с кодом, по которому будут начислены выплаты.

Нажмите кнопку «Рассчитать». В выбранной вкладке будут рассчитаны суммы выплат.

Функционал работает следующим образом. Программа смотрит размер суммы по кодам из поля «Коды начисления для определения заработка» и сравнивает с предельными суммами. Если сумма кодов не превышает одного из предела, то

берётся сумма выплат по данному пределу.

Например, сумма по кодам 39 и 49 не превышает предела 9600, значит будет начислена выплата исходя из предела в 2000.

<u>Примечание:</u> расчёт осуществляется по категории персонала «Средний медицинский персонал». По остальным категориям будет начислено 3000.

Нажмите кнопку 🛩 – «Внести изменения по выбранному коду», чтобы сохранить суммы. Программа выдаст сообщение для подтверждения.

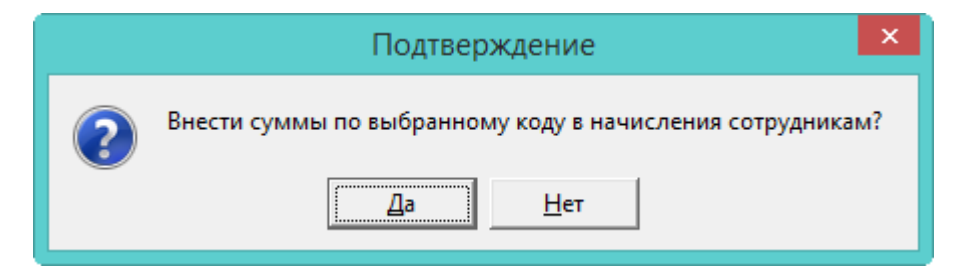

Нажмите кнопку «Да». В журнале заработной платы сотрудникам будет добавлены стимулирующие выплаты.